## My Main Line HealthCare Patient Portal

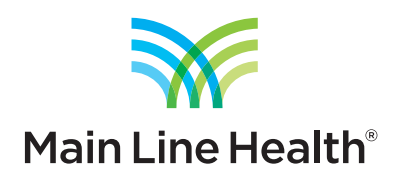

## How to export your health information

1. Log into your patient portal account by visiting mainlinehealth.org/mymlhc.

| Main Line HealthCare<br>Physician Network                                                                                                    | PatientPortal                                                                                                    |
|----------------------------------------------------------------------------------------------------|----------------------------------------------------------------------------------------------------|
| Welcome to My Main Line HealthCare Patient Portal, your medical ho<br>through a convenient, safe<br>Already a member?<br>Please note that the username and password fields are case sensitive and<br>the password must contain at least one number. | English •                                                                                                    |
| Username<br>Username<br>Password<br>Password<br>(2) Need help with your username and password?                                                                                                    | <ul> <li>Have you been provided an enrollment token?</li> <li>Do you have a temporary username and password?</li> </ul> |
| LOG IN                                                                                                    | I AM NEW HERE                                                                                                    |
| Lam not receivin<br>Your security is important. We use technology to encrypt, safeguard, and sec                                                                                                    | ng email notifications<br>ure your personal information. Please view our <u>Privacy Policy</u> for more information     |

## 2. Navigate to MY CHART and then select View My Chart.

| Main Line HealthCare<br>Physician Network                                                                                                    |                                                                                             | HOME                                                                                                    | MAIL 🗸                                                                                                    | SCHEDULE 🗸                                                                                                    | MY CHART V                                                                                   | RENEW                                                                              | IEDICATIONS                                                                  |                                                                                            |           |
|----------------------------------------------------------------------------------------------------|---------------------------------------------------------------------------------------------|----------------------------------------------------------------------------------------------------|----------------------------------------------------------------------------------------------------|----------------------------------------------------------------------------------------------------|----------------------------------------------------------------------------------------------|------------------------------------------------------------------------------------|------------------------------------------------------------------------------|--------------------------------------------------------------------------------------------|-----------|
| Welcome TLH TEST! Last logged                                                                                                    | in: 12/6/2017, 11:04 AM                                                                     | Patient Education                                                                                                    |                                                                                                    | SEA                                                                                                    | C View My Chart                                                                              |                                                                                    |                                                                              |                                                                                            | Log Out   |
| (Patient Portal Dashboard)                                                                                                    |                                                                                             |                                                                                                    |                                                                                                    |                                                                                                    | Request Health R                                                                             | ecord                                                                              | TLH TE                                                                       | EST                                                                                        | T         |
| PRACTICES<br>Main Line HealthCare                                                                                                    | Main Line HealthCare<br>MyMLHCPatientPortal@mlhs.org<br>(484) 565-8030<br>View Profile Page | Welcome to My Main<br>Appointment schedulli<br>physician's name does<br>The appointment time<br>admissions will notify y | Line HealthCare Patie<br>ing is not available for<br>s not appear in the Pr<br>ts for inpatient and ou<br>you the evening prior | nt Portal.<br>every physician/provi<br>vider List, please call t<br>stpatient surgeries and<br>to your scheduled sur | der through the Patie<br>he office to schedule<br>procedures perform<br>gery or procedure of | ent Portal. When at<br>the appointment.<br>ed at the MLH hos<br>the time you are e | tempting to use<br>We apologize fo<br>pital locations m<br>expected to arriv | the Appointment Scheduler,<br>or any inconvenience.<br>hay not be accurate. Hospital<br>e. | , if your |
| Inbox                                                                                                    | Compose an Email                                                                            | Upcoming                                                                                                    | Appointments                                                                                                    | Schedule                                                                                                    | an Appointment                                                                               | Remin                                                                              | ders                                                                         |                                                                                            |           |
| Main Line HealthCare<br>8/10/2017 TLH TEST's RE: test<br>Main Line HealthCare<br>7/27/2017 TLH TEST's RE: test<br>Main Line HealthCare<br>5/26/2017 TLH TEST's RE: test |                                                                                             | For appointment<br>office.                                                                                               | t information, pl                                                                                                    | ease contact you                                                                                                    | r physician's                                                                                | There are no                                                                       | reminders                                                                    |                                                                                            |           |
| Results                                                                                                    |                                                                                             |                                                                                                    |                                                                                                    | <b>Medications</b>                                                                                                   |                                                                                              |                                                                                    |                                                                              |                                                                                            |           |

3. You will be taken to a page showing a history of visits, medications, conditions, results and more. Click the link to

Download and send my chart in the upper right of the page.

| Mai   | in Line HealthCare<br>Physician Network |                                    | HOME                                                              | MAIL 🗸  | SCHEDULE 🗸 | MY CHART 🗸 | RENEW MED        | DICATIONS PAT     |                               | tientportal<br>v SETTINGS v |
|-------|-----------------------------------------|------------------------------------|-------------------------------------------------------------------|---------|------------|------------|------------------|-------------------|-------------------------------|-----------------------------|
| Weld  | come TLH TEST! Last logge               | ed in: 12/6/2017, 11:04 AM         | Patient Education                                                 |         | SEARC      | н          |                  |                   |                               | Log Out                     |
| Clini | cal History As Of 12/21/20              | 16, 7:07 PM - TLH TEST's Char      | t -Main Line HealthCare )                                         |         |            |            | Choose a practic |                   | <u> </u>                      | patient Self •              |
| Т     | LH TEST • Address: 1 PINE               | ST, WAYNE, PA 19087 🕈 Phone: (6    | 10) 555-1212                                                      |         |            |            |                  | Download and send | ownload and send my chart Who |                             |
| C     | Visits                                  | Visits                             |                                                                   |         |            |            |                  |                   | K                             |                             |
| +     | Allergies                               | You have no information to display |                                                                   |         |            |            |                  |                   |                               |                             |
| ł     | Medications                             | Substance                          | Reaction                                                          |         | Seve       | rity       |                  | Status            |                               |                             |
|       | Conditions                              | acetaminophen                      | Rash                                                              |         | Unknown    |            | Active           |                   |                               |                             |
| Ī     | Conditions                              | ofloxacin                          |                                                                   | Itching |            |            |                  | Active            |                               |                             |
| +     | Results                                 | peanut                             | Rash                                                              |         | Unkn       | Iown       |                  | No longer acti    | ive                           |                             |
|       | Vitals                                  | Medications                        |                                                                   |         |            |            |                  |                   |                               |                             |
| +     | Immunizations                           | Medication                         | Instruction                                                       | Dosage  | Effec      | tive Dates | Status           |                   | Comments                      |                             |
|       |                                         | Singulair 10 mg tablet             | take 1 tablet by oral route every<br>day in the morning           |         | 05/05      | 5/2016     | Active           |                   |                               |                             |
| t     | Procedures                              | lisinopril 10 mg tablet            | take 1 tablet by oral route every day                             | 10 MG   | 05/05      | 5/2016     | Active           |                   |                               |                             |
| ł     | Medical Equipment                       | metformin 500 mg tablet            | take 1 tablet by oral route 2 times<br>every day with morning and | 500 MG  | 04/04      | 4/2016     | Active           |                   |                               |                             |

4. You will then be shown a page displaying revisions to your record. It will default to the latest revision, which includes all of your clinical information available in the patient portal. From this page, clicking on the **Blue Button Download My Data** link in the upper right of the page will provide you with a PDF containing all of your health information from the portal. The PDF will download to your computer.

In addition, you have the option to save a CCDA file of your data by clicking the **Save CCDA** link in the upper right. This will provide an XML formatted file of your data, which can be imported into other applications, if desired.

| Patient Education                                     | m a web page. If you | SEARC                   | H nent open below, click | Choose a practice Main Line<br>Go<br>'Download My Data' button b | e HealthCare  Choose a back to my chart Who has below.   | Log Out<br>patient Self V<br>viewed my chart?      |
|-------------------------------------------------------|----------------------|-------------------------|--------------------------|------------------------------------------------------------------|----------------------------------------------------------|----------------------------------------------------|
| 610) 555-1212<br>ttings to control how PDFs open fror | m a web page. If you | ı do not see your docun | nent open below, click   | Choose a practice Main Line<br>Go<br>'Download My Data' button b | e HealthCare  Choose a b back to my chart Who has below. | patient Self ▼<br>viewed my chart?<br>we CCDA Send |
| 610) 555-1212<br>ttings to control how PDFs open fror | m a web page. If you | ı do not see your docun | nent open below, click   | Go<br>'Download My Data' button b                                | below.                                                   | viewed my chart?                                   |
| ttings to control how PDFs open from                  | m a web page. If you | ı do not see your docun | nent open below, click   | 'Download My Data' button b                                      | below.                                                   | we CCDA Send                                       |
|                                                       |                      |                         |                          |                                                                  |                                                          |                                                    |
|                                                       |                      |                         |                          |                                                                  |                                                          |                                                    |